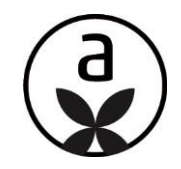

## ELEMENTS A UPDATE- INFO

## VERSION 2.0

Denken Sie dann daran, den Browser-Zwischenspeicher zu leeren, damit die Änderungen des Updates korrekt greifen!

1. Logout

2. Zwischenspeicher leeren (STRG, SHIFT, ENTF) > "Gesamter Zeitraum" (Chrome) bzw.

"Alles" (Firefox) auswählen + "Browserdaten löschen" bzw. "Ok"

3. mit "F5" die Login-Seite auf www.elements-a.de neu laden

4. wieder einloggen

Das Update auf Version 2.0 beinhaltet neben technischen Anpassungen im Hintergrund einige Verbesserungen in den Warenkorbfunktionen. Außerdem wird mit diesem Update die neue Login-Seite implementiert und die Vorgangsnummer eines exportierten Projektes in die WW90 ist im "Bestell-Check" hinterlegt. Des Weiteren werden die Lohnminuten im Warenkorb angezeigt.

## Die Neuerungen im Überblick

#### <u>Inhalt</u>

| Die neue Login-Seite                                                              |
|-----------------------------------------------------------------------------------|
| Anzeige der Vorgangsnummer des Projektes bei Export in der Fachhandwerkerversion4 |
| Anzeige der Lohnminuten im Warenkorb                                              |

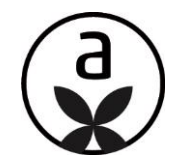

#### Die neue Login-Seite

Wenn Sie die elements a Startseite aufrufen, erscheint nun eine neue, moderne und auf die Vielseitigkeit der elements a abgestimmte Login-Seite:

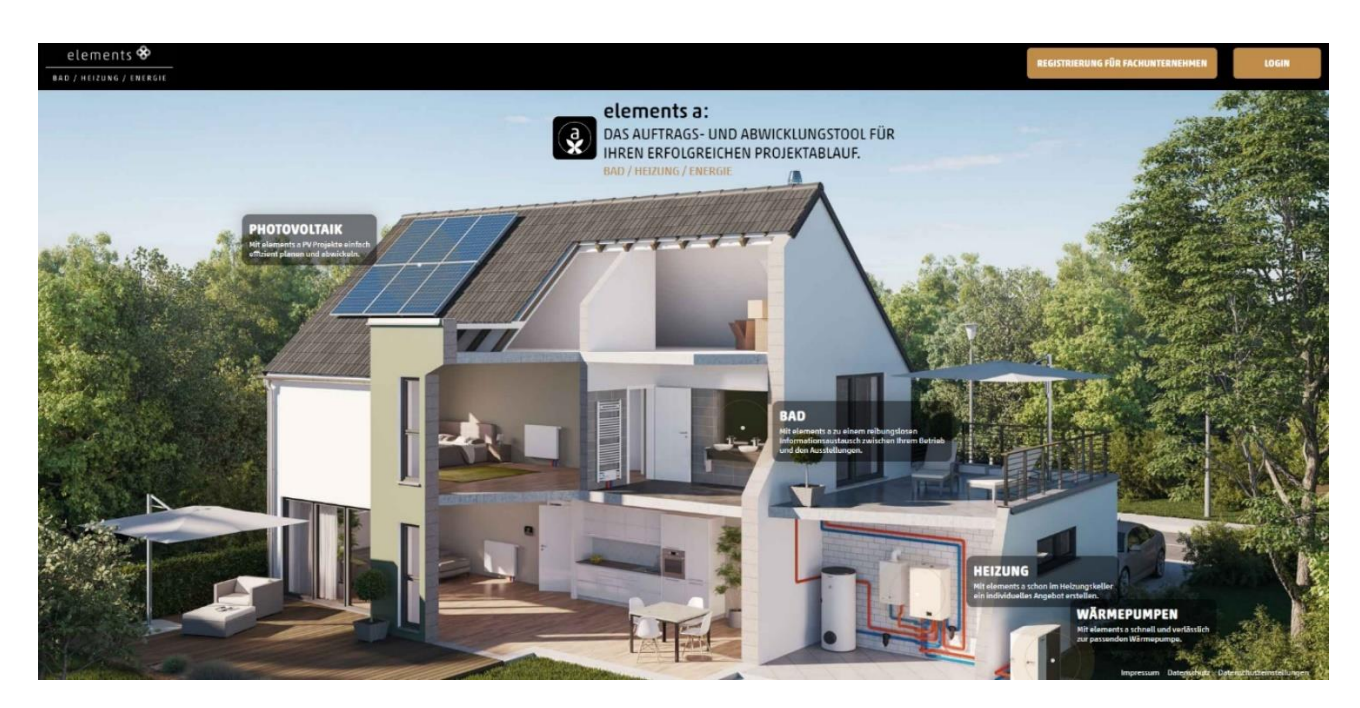

In der rechten oberen Ecke finden Sie den neuen Login-Button:

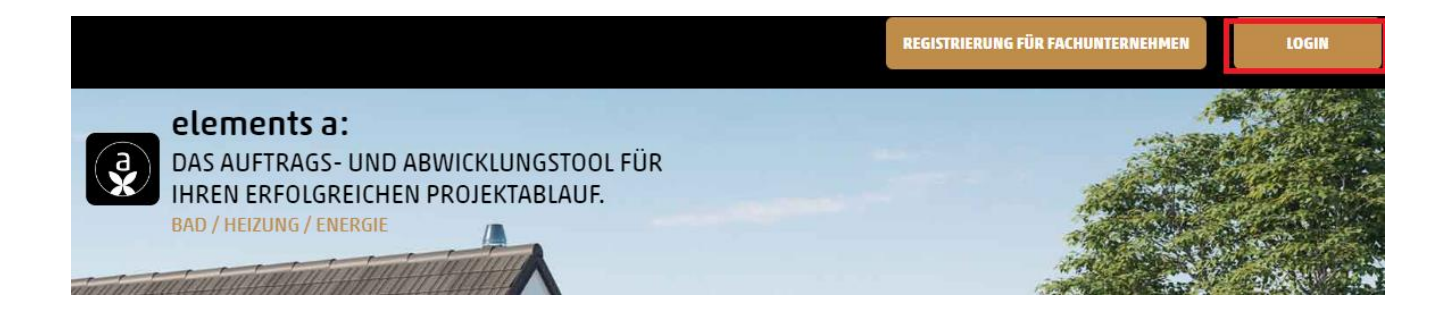

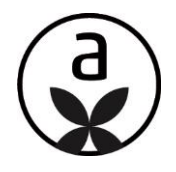

Die Anmeldung erfolgt dann wie zuvor mit Ihren gültigen OnlinePlus-Zugangsdaten und Ihrem Passwort:

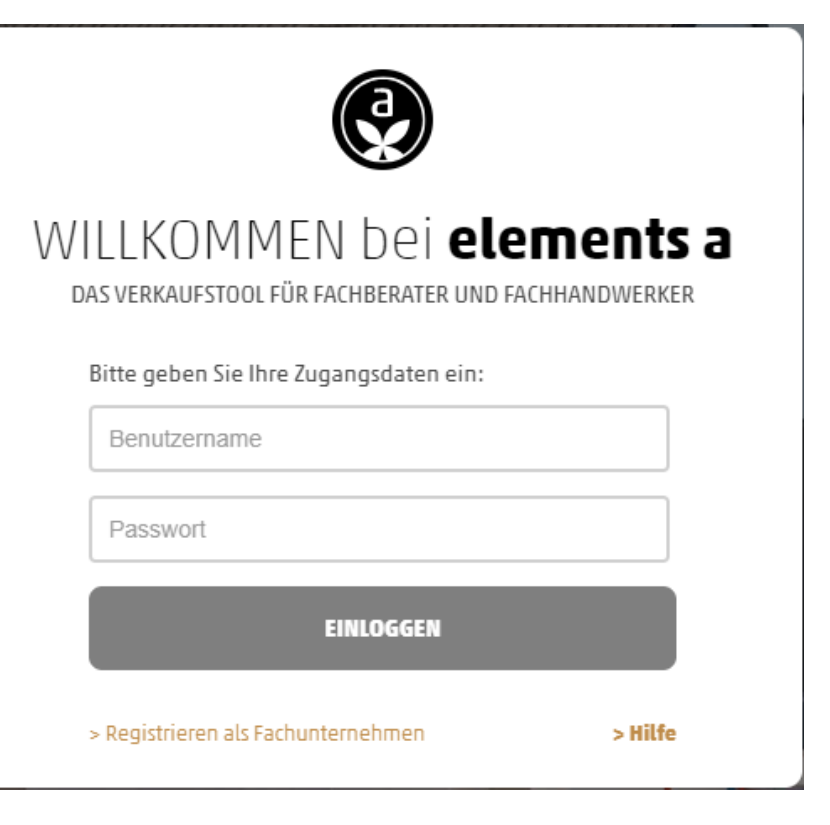

Danach werden Sie wie gewohnt zum Hauptmenü weitergeleitet.

Sollten Sie Ihren Browsercache nicht, wie in dieser Anleitung beschrieben, geleert haben, erscheint nun eine Fehlermeldung, in der Sie darauf hingewiesen werden:

| (!)                                                                                                    |  |
|----------------------------------------------------------------------------------------------------|--|
| Die Version im Zwischenspeicher ist veraltet, bitte leeren<br>Sie den Browser Cache, um die aktuelle Version zu<br>laden. Erst danach ist der Login möglich.<br>Bei Fragen hilft Ihnen diese <u>Anleitung</u> oder der <u>Support.</u> |  |
| ALLES KLAR Aktuelle Version 1.49.2 (11.2023)                                                                                                    |  |

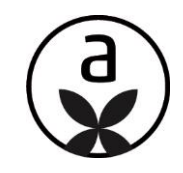

# WICHTIGE INFORMATION !!!

Es ist <u>KEINE</u> erneute Registrierung in elements a notwendig! Sie können sich mit Ihrem regulären OnlinePlus Benutzernamen weiterhin normal anmelden! Auch Projekte sind von dieser Änderung nicht betroffen.!

## Anzeige der Vorgangsnummer des Projektes bei Export in der Fachhandwerkerversion

Sobald ein Projekt erfolgreich in die WW90 übertragen wurde, wird in der Fachhandwerker-Version die Vorgangsnummer angezeigt. Damit soll die Kommunikation und die Abwicklung z.B. beim Abruf oder bei der Findung von Angeboten im OnlinePlus einfacher gestaltet werden:

| BESTELL-CHECK                                                                           |   |
|-----------------------------------------------------------------------------------------|---|
| Der Bestell-Check wurde bereits versendet:02.10.2023, 10:04:14<br>Vorgangsnummer: 55385 |   |
|                                                                                         | ~ |
|                                                                                         |   |

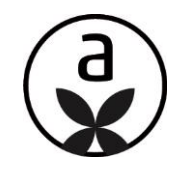

## Anzeige der Lohnminuten im Warenkorb.

Im Warenkorb besteht jetzt die Möglichkeit, die Lohnminuten einzusehen.

<u>Bitte beachten Sie</u>: Dies dient ausschließlich der Information. Der Wert kann dort nicht angepasst oder geändert werden.

|        | ¥ 🕸 🐩 🔑                                                                                                   |                  | €           | <      | SIE BEARB | EITEN: BAD 1 VERSION 1W KUNDE: BITTE KUNDENDATEN ANGEBEN FACHBE                 |  |  |  |
|--------|----------------------------------------------------------------------------------------------------|------------------|-------------|--------|-----------|---------------------------------------------------------------------------------|--|--|--|
|        | ARTIKEL                                                                                                   | GEWERKE          | NACHLAS     | ss     |           | St. Ategorie hinzufügen                                                         |  |  |  |
|        | KALKULATION                                                                                               |                  |             | Û      |           |                                                                                 |  |  |  |
| s<br>i | Sie können die Kalkulationswerte aus den Einstellungen hier<br>individuell für diesen Warenkorb anpassen. |                  |             | U      | BAD 1 V   | BAD 1 VERSION 1W                                                                |  |  |  |
|        |                                                                                                    | Grundeinstellung | Warenkorb-W | /ert   |           |                                                                                 |  |  |  |
| L      | ohnkostensatz                                                                                             |                  | 60,00       | €/Std. |           | - <u>ò</u> -                                                                    |  |  |  |
| 5      | itundenverrechnungssatz                                                                                   |                  | 120,00      | €/Std. |           | -                                                                               |  |  |  |
| L      | ohnminuten gesamt                                                                                         | 2.087,25         | 2.087,25    | Min    |           | Dieser Wert dient Ihnen zur Information und kann hier nicht<br>geändert werden. |  |  |  |
|        | Demontage und Montage                                                                                     |                  | 20.00       | %      |           | ALLES KLAR                                                                      |  |  |  |
| E      | lektroarbeiten                                                                                            |                  | 20.00       | %      |           |                                                                                 |  |  |  |
| E      | stricharbeiten                                                                                            |                  | 20.00       | %      |           |                                                                                 |  |  |  |
| F      | liesenarbeiten                                                                                            | 20.00            | 20.00       | %      |           | istricharbeiten (5,00)                                                          |  |  |  |

Bei weiteren Fragen und Anregungen sind wir jederzeit für Sie erreichbar.

Telefon: 0211 95763860 Fax: 0211 95763878 E-Mail : <u>support@digitalbox-service.de</u> und auch per Chat.